## Student Consent to Release Information Instructions

1. Go to myusf.usfca.edu and click the Log In button.

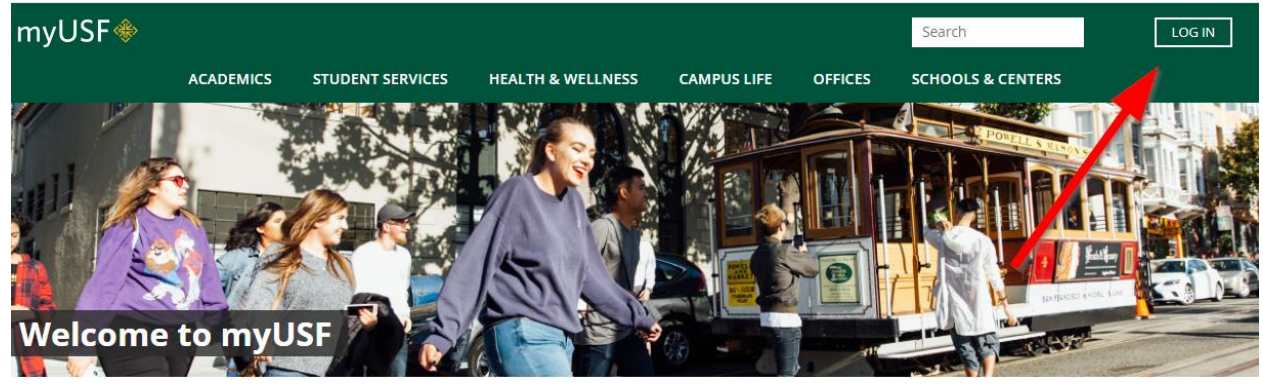

2. Enter your Username and Password. Click the Sign In button.

| CHANGE THE WORLD FROM       | CISCO<br>HERE        |  |  |  |  |
|-----------------------------|----------------------|--|--|--|--|
| Sign in with your user name |                      |  |  |  |  |
| User Name                   |                      |  |  |  |  |
| Password                    |                      |  |  |  |  |
|                             | Problems signing in? |  |  |  |  |
| Sign In                     |                      |  |  |  |  |

3. Click the Banner Self-Service (Student) app. If you do not see it in your Top Apps, click the View All Apps link and then click Banner Self-Service (Student).

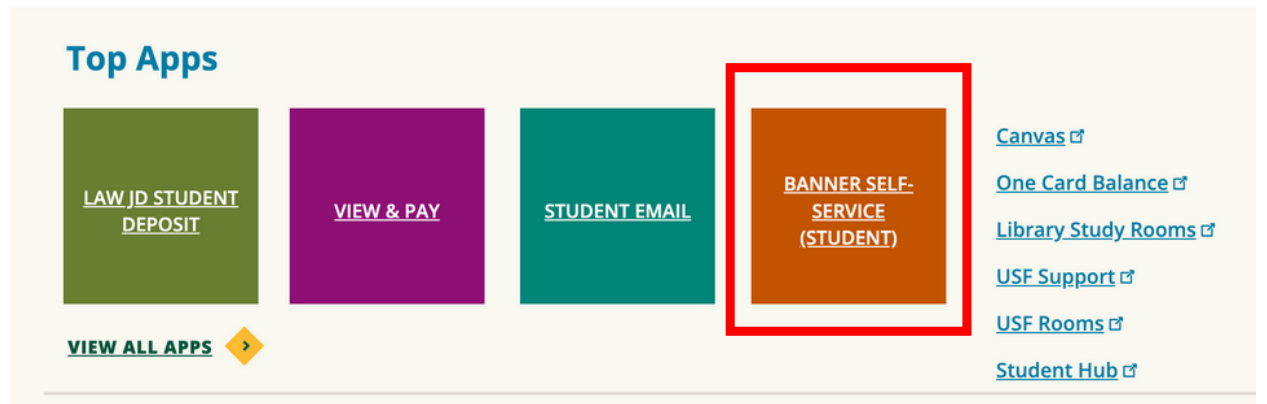

4. You are now in Banner Self-Service on the Student Services landing page. In the upper-left corner of the page, click the Banner (four-square) menu icon.

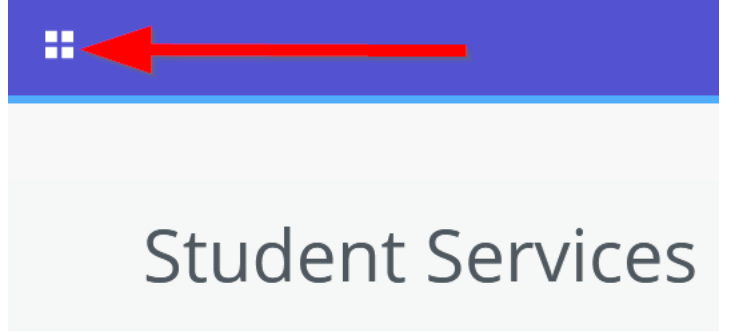

- 5. Click on Banner  $\rightarrow$  Student  $\rightarrow$  Student Records  $\rightarrow$  Student Consent to Release.
- 6. Read the information on the page and click the New Contact link to begin.

## Consent to Release Information

Students who wish to authorize the University of San Francisco to release their private information to a third-party may complete this form.

To begin, click on the 'New Contact' link below.

You are in Banner Self-Service (SSB) 8. To return to SSB 9, click the Student tab above.

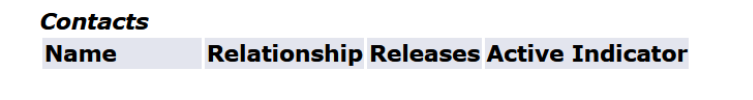

## RELEASE: 8.5.USF

New Contact

7. Read the information on the page, provide the contact information, select the type of records USF may release to the contact, check the "I Agree" box, and click the Submit Changes button.

Students who wish to authorize the University of San Francisco to release their private information to a third-party may complete this form. Students should be aware that this authorization for release of information will remain in effect until revoked by the student.

I hereby authorize the University of San Francisco to release my records to the person I have indicated below.

| Active Contact    | t:               |                       |                        |                         |                 |                    |
|-------------------|------------------|-----------------------|------------------------|-------------------------|-----------------|--------------------|
| Relationship:     |                  | Not Applicable        | ~                      |                         |                 |                    |
| First Name:       |                  |                       |                        |                         |                 |                    |
| Last Name:        |                  |                       |                        |                         |                 |                    |
| Mothers Maide     | en Name:         |                       |                        |                         |                 |                    |
| Email Address     | :                |                       |                        |                         |                 |                    |
| Date of Birth(    | MM/DD/YYYY)      | ):                    |                        |                         |                 |                    |
|                   |                  |                       |                        |                         | 1               | •                  |
| I authorize t     | he release of    | the following reco    | ords to the person     | indicated above:        |                 |                    |
| Tuition and Bi    | Llina:           |                       |                        |                         |                 |                    |
| Academic Rec      | ords: 🗆          |                       |                        |                         |                 |                    |
| Housing Reco      | rds:             |                       |                        |                         |                 |                    |
| 5                 |                  |                       |                        |                         |                 |                    |
|                   |                  |                       |                        |                         |                 |                    |
| I understand      | that this rel    | ease of my rights     | under the Family I     | Educational Rights      | s and Priva     | cy Act of 1974     |
| (FERPA) IS IT     | i effect until . | I revoke it.          |                        |                         |                 |                    |
|                   |                  |                       |                        |                         |                 |                    |
| Submit Chang      | jes Reset        |                       |                        |                         |                 |                    |
| You will see t    | he contact's     | information and       | type of record as      | s successfully sav      | ed with th      | e Active           |
| indicator. Cli    | ck the New (     | Contact link to ad    | ld another contai      | ct. If finished, cli    | ck the Stuc     | lent tab to        |
| return to Ban     | ner Self-Ser     | vice.                 |                        |                         |                 |                    |
| Personal Infor    | mation Stude     | nt Finance Financi    | al Aid Faculty Servi   | ces                     |                 |                    |
| Search            |                  | Go                    |                        | RETU                    | IRN TO MENU     | SITE MAP HELP EXIT |
|                   |                  |                       |                        |                         |                 |                    |
| Consent t         | o Release        | Information           |                        |                         |                 |                    |
| _                 |                  |                       |                        |                         |                 |                    |
| Students who w    | ish to authorize | the University of San | Francisco to release t | heir private informatio | on to a third-p | arty may complete  |
| To begin, click o | on the 'New Con  | tact' link below.     |                        |                         |                 |                    |
| You are in Bar    | ner Self-Servi   | ice (SSB) 8 To retur  | n to SSB 9 click the   | Student tab above       |                 |                    |
|                   | iner sen-servi   |                       |                        |                         | •               |                    |
| Contacts          |                  |                       |                        | 1                       |                 |                    |
| Name              | Relationshir     | Releases              | Active Indicator       |                         |                 |                    |
| Duck, Donald      | Neighbor         | Academic Records      | Active                 |                         |                 |                    |
|                   |                  |                       |                        |                         |                 |                    |
| New Contact       |                  |                       |                        |                         |                 |                    |

8.

9. To inactivate a contact, return to the Student Consent to Release page. Click on the contact's name. Uncheck the Active Contact box and click the Submit Changes button.

Complete your contact information update and Submit Changes.

I hereby authorize the University of San Francisco to release my records to the person I have indicated below.

| Active Contact: |        |
|-----------------|--------|
| Relationship:   | Neighb |
| First Name:     | Donald |
| Last Name:      | Duck   |

10. The contact's information will appear with the Inactive indicator.

| Contacts     |              |                  |                  |  |  |
|--------------|--------------|------------------|------------------|--|--|
| Name         | Relationship | Releases         | Active Indicator |  |  |
| Duck, Donald | Neighbor     | Academic Records | Inactive         |  |  |

## New Contact

11. Click the Release Directory Information button.

Your Directory Information is currently withheld. You may reinstate disclosure of your Directory Information by clicking the Release Directory Information button below.

| Release Directory Information |  |
|-------------------------------|--|
| Return to Menu                |  |

12. You will receive confirmation that your changes were saved successfully. Click the Student tab to return to Banner Self-Service.

| Personal Information | Student | Finance | Financial Aid | Faculty Services |  |
|----------------------|---------|---------|---------------|------------------|--|
| Search               | Go      | )       |               |                  |  |

My Profile

You are in Banner Self-Service (SSB) 8. To return to SSB 9, click the Student tab above.